# MAC-Adressenfilterung bei WAP551- und WAP561-Access Points

## Ziel

MAC-Adressen werden jeder Netzwerkschnittstellenkarte (NIC) eindeutig zugewiesen und können nicht geändert werden. Mithilfe von MAC-Adressfiltern können Sie die Sicherheit Ihres Netzwerks erhöhen, da Sie den Zugriff auf Ihr Netzwerk für bestimmte MAC-Adressen zulassen/verweigern können. Dies bietet zusätzliche Sicherheit für die Geräte im Netzwerk und kann Netzwerkeinbrüche verhindern.

In diesem Artikel wird die Konfiguration der MAC-Adressenfilterung für WAP551- und WAP561-Access Points erläutert.

#### Anwendbare Geräte

WAP551 WAP561

## Softwareversion

·v1.0.4.2

# MAC-Adressenfilterung

Schritt 1: Melden Sie sich beim Webkonfigurationsprogramm an, und wählen Sie **Wireless > MAC Filtering (Wireless > MAC-Filterung) aus.** Die Seite *MAC-Filterung* wird geöffnet:

| MAC Filtering  |                                                                                     |  |
|----------------|-------------------------------------------------------------------------------------|--|
| Filter:        | <ul> <li>Allow only stations in list</li> <li>Block all stations in list</li> </ul> |  |
| Stations List: |                                                                                     |  |
| MAC Address:   | Remove                                                                              |  |
| Save           |                                                                                     |  |

Schritt 2: Klicken Sie im Feld Filter (Filtern) auf **Nur Station in der Liste zulassen**, wenn Sie den Zugriff auf die MAC-Adressen in der Liste zulassen möchten, um auf das Gerät zuzugreifen, oder klicken Sie auf **Alle Stationen in der Liste blockieren**, wenn Sie den Zugriff auf das Gerät für die MAC-Adressen in der Liste blockieren möchten.

| MAC Filtering  |                                                            |  |
|----------------|------------------------------------------------------------|--|
| Filter:        | Allow only stations in list     Block all stations in list |  |
| Stations List: | 98:03:D8:C4:45:F1<br>98:03:D8:C4:44:10                     |  |
|                | Remove                                                     |  |
| MAC Address:   | 98 : 03 : D8 : C6 : 33 : 03 Add                            |  |
| Save           |                                                            |  |

Schritt 3: Geben Sie die MAC-Adresse des Geräts ein, das Sie zulassen oder blockieren möchten, und klicken Sie auf **Hinzufügen**, um die MAC-Adresse der Liste hinzuzufügen. Bei der MAC-Adresse darf es sich nicht um eine Multicast- oder Broadcast-Adresse handeln.

**Hinweis:** Wiederholen Sie Schritt 3, bis Sie alle MAC-Adressen eingegeben haben, die Sie zulassen oder blockieren möchten.

| MAC Filtering  |                                                                       |  |
|----------------|-----------------------------------------------------------------------|--|
| Filter:        | Allow only stations in list     Block all stations in list            |  |
| Stations List: | 98:03:D8:C4:45:F1<br>98:03:D8:C4:44:10<br>98:03:D8:C6:33:03<br>Remove |  |
| MAC Address:   | :   :   :   :   Add                                                   |  |
| Save           |                                                                       |  |

Schritt 4: (Optional) Um eine MAC-Adresse aus der Stationsliste zu entfernen, klicken Sie auf die gewünschte Adresse und dann auf **Entfernen**.

Schritt 5: Klicken Sie auf Speichern.